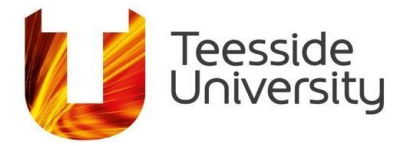

# Why would you use Subject Terms in CINAHL?

The CINAHL Subject terms also known as CINAHL Subject Headings are a list of words or phrases that use controlled vocabulary to describe specific concepts and are added to the records of every reference in the database. So, for example, this means that references discussing handwashing will have the 'handwashing' subject heading. Searching using subject headings will retrieve references on a topic regardless of the wording used by individual authors (eg hand hygiene). However not all concepts have a CINAHL heading assigned to them and there is some delay in adding the subject terms so newly added references may not have subject terms.

Used in conjunction with keywords they can help you retrieve all the relevant articles on a topic. To retrieve the same amount of results using keywords as retrieved in the subject term search, every alternative spelling and synonyms must also be taken into account.

• Click in the box next to Suggest Subject terms. Enter your first term and click the search button.

| 0                | Searching: CINAHL Complete | Choose Databases |                             |         |
|------------------|----------------------------|------------------|-----------------------------|---------|
| <b>BSCO</b> host | hand washing               |                  | Select a Field (optional) 🔻 | Search  |
|                  | AND -                      |                  | Select a Field (optional) ▼ | Clear ? |

EVICENCE-Dasi

• A list of possible subject headings will appear.

CINALL SUBJECT LE301105

| Results For: hand washing            |                                                                                  |                |                  |       |  |  |
|--------------------------------------|----------------------------------------------------------------------------------|----------------|------------------|-------|--|--|
| Check box to<br>view subheadings.    | If you are unsure of the<br>meaning of a term, the<br>scope note will give you a | Explode<br>(+) | Major<br>Concept | Scope |  |  |
| Hand Washing <b>Use:</b> <u>Hanc</u> | description of the heading                                                       |                |                  |       |  |  |
| Handwashing                          | and what it covers                                                               |                |                  | ▶ 🗐   |  |  |
| Hand Off (Patient Safety)            |                                                                                  |                |                  | ļ     |  |  |
| Hand Injurios                        |                                                                                  |                |                  | e     |  |  |

Student & Library Services

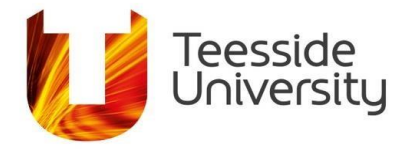

### **Tree structure**

Clicking on a heading will take you to the tree structure, which shows where the heading sits in the context of other headings. You can choose more general, more specific, or a combination of headings that look relevant to your search term

### **Explode and Major Concept**

For your chosen heading(s), you have the option to explode the heading(s), make the heading(s) a major concept, or both.

- Explode includes your selected subject heading and more specific headings. This will increase the number of results.
- Major Concept retrieves references that have this subject heading as their main topic. This will find fewer results, but with higher relevance.
- Both includes your selected subject heading as well as more specific headings, and only retrieves references that have any of these headings as their main topic. This broadens the scope of the search, while also increasing the specificity of the results.

Back to Term List Tree View For: Handwashing Subheadings for: Handwashing Search Database Check box to Click linked term view subheadings. for tree view. Include All Subheadings Major Concept Search Term Explode Or select one or more Explode Major Scope subheadings to restrict your (+) Concept search ? Handwashing Adverse Effects/AE = Analysis/AN = Environment and Public Health Classification/CL = Public Health P Infection Control Education/ED Asepsis 📃 Epidemiology/EP 📃 Contact Tracing Equipment And Supplies/ES e Handwashing 📃 Ethical Issues/El 📃 Surgical Scrubbing 🔲 Etiology/ET 🔳

Tick the relevant boxes as appropriate:

## Subheadings

The default option is to **Include all subheadings**. This will ensure you see all of the results for your chosen subject heading, and is the option we recommend for the majority of searches.

You have the option to narrow your results further by selecting specific subheadings from the list. However, this can be very restrictive and may cause you to miss relevant references. Use with caution.

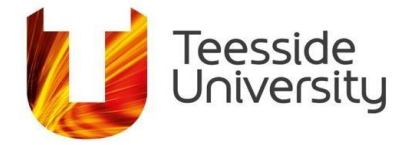

### Results

Once you have made your selections, click on the Search Database button in the top right corner:

| Back to<br>Term List     Tree View For: Handwashing                                                              | Subheadings for: Handwashing                                                                                     | Search Database                          |
|----------------------------------------------------------------------------------------------------|----------------------------------------------------------------------------------------------------|------------------------------------------|
| Check box to<br>view subheadings.     Click linked term<br>for tree view.     Explode Major<br>(+) Concept Scope | <ul> <li>Include All Subheadings</li> <li>Or select one or more</li> <li>subheadings to restrict your</li> </ul> | Search Term Explode Major<br>(+) Concept |
| (?)                                                                                                    | search                                                                                                    | Handwashing 🗹 🗹 🔟                        |

The results will appear in your search history

| Sear    | ch His     | tory/Alerts                  |                                       |                      |                               |
|---------|------------|------------------------------|---------------------------------------|----------------------|-------------------------------|
| Print S | earch Hi   | story Retrieve Searches Retr | ieve Alerts Save Searches / Alerts    |                      |                               |
| S       | Select / d | eselect all Search with AND  | Search with OR Delete Searches        |                      | <b>Refresh Search Results</b> |
|         | ID#        | ocaren tenns                 | ocaren opaons                         | Actions              |                               |
|         | S1         | MM "Handwashing+")           | Expanders - Apply equivalent subjects | View Results (4,008) | 😰 View Details 🛛 🖉 Edit       |

#### Broaden your search using parallel searching

If your search does not produce enough results, you can broaden your search using the assigned subject headings. Click on the title of one of your results to view the full bibliographic details. Scroll down the screen to Major Subjects and Minor Subjects where you will see a list of all of the subject headings that this article has been indexed under in the CINAHL database. You can click on any of these subject headings to search for that topic, and this will automatically add the subject heading to your Search History. This is called parallel searching.

| Detailed Record                                    | <pre>«Result List Refine Search &lt; 12 of 4,008 ·<br/>Hand Hygiene in the Operating Room it's in your hands.</pre> |                                                                                                    |                                                                                                    |                        |
|----------------------------------------------------|----------------------------------------------------------------------------------------------------|----------------------------------------------------------------------------------------------------|----------------------------------------------------------------------------------------------------|------------------------|
|                                                    | Authors:<br>Source:                                                                                                 | Lee, Tracey<br>Dissector (DISSECTOR), Jun201                                                                                                    | Click on a subject heading to                                                                                                    |                        |
| lated Information                                  | Publication Type:                                                                                                   | Article                                                                                                    | retrieve all articles indexed                                                                                                    |                        |
| ted References (1)                                 | Language:                                                                                                    | English                                                                                                    | under this term                                                                                                    |                        |
| Find Similar Results<br>using SmartText Searching. | Major Subjects:                                                                                                    | Handwashing – Method<br>Operating Rooms<br>Cross Infection Crevention and<br>Infection Control<br>Quality Improvement<br>Patient Care                                                     |                                                                                                    |                        |
|                                                    | Minor Subjects:                                                                                                    | Surgical Wound Infections Preven<br>Handwashing Education; Health                                                                                                    | tion and Control; Microbial Contamination Prevention and Control; Cross Infection Mortality; Morbidity; Health Car<br>Personnel Education; Multidisciplinary Care Team | re Costs; New Zealand; |
|                                                    |                                                                                                    | Hand humans in the anerating reame (AD) has traditionally been considered in relation to currical constraines and little has been defined reserving our estations for other staff members |                                                                                                    |                        |